## ООО «ОБОРОНРЕГИСТР»

# РУКОВОДСТВО ПОЛЬЗОВАТЕЛЯ СЕРВИСА «ЛИЧНЫЙ КАБИНЕТ ЭМИТЕНТА» (Зенит-ЛКЭ)

Редакция от 2025 (введена в действие с 00.00.2025)

#### Оглавление

| 1.  | Вход пользователя в Зенит-ЛКЭ                             | 3    |
|-----|-----------------------------------------------------------|------|
| 2.  | Вход в систему по логину и паролю                         | 3    |
| 3.  | Описание пользовательского интерфейса                     | 4    |
| 4.  | Уведомления                                               | 5    |
| 5.  | Анкета у регистратора                                     | 7    |
| 6.  | Ценные бумаги                                             | 7    |
| 7.  | Корпоративные действия                                    | 8    |
| 8.  | Документооборот                                           | 8    |
| 9.  | Создание запроса отчета                                   | 9    |
| 10. | Направление запросов, связанных с созывом общего собрания | . 11 |
| 11. | Создание сообщения свободного формата                     | . 14 |
| 12. | Отзыв документа                                           | . 15 |

Термины и определения, используемые в настоящем Руководстве, понимаются в том же значении, что и в Правилах использования Сервиса «Личный кабинет эмитента» (Зенит-ЛКЭ).

## 1. Вход пользователя в Зенит-ЛКЭ

Регистратор создает учетную запись пользователя в системе. Логином служит 10-значный номер мобильного телефона, указанный в заявлении о предоставлении доступа к сервису Зенит-ЛКЭ. Пароль пользователь устанавливает самостоятельно по ссылке, сгенерированной системой.

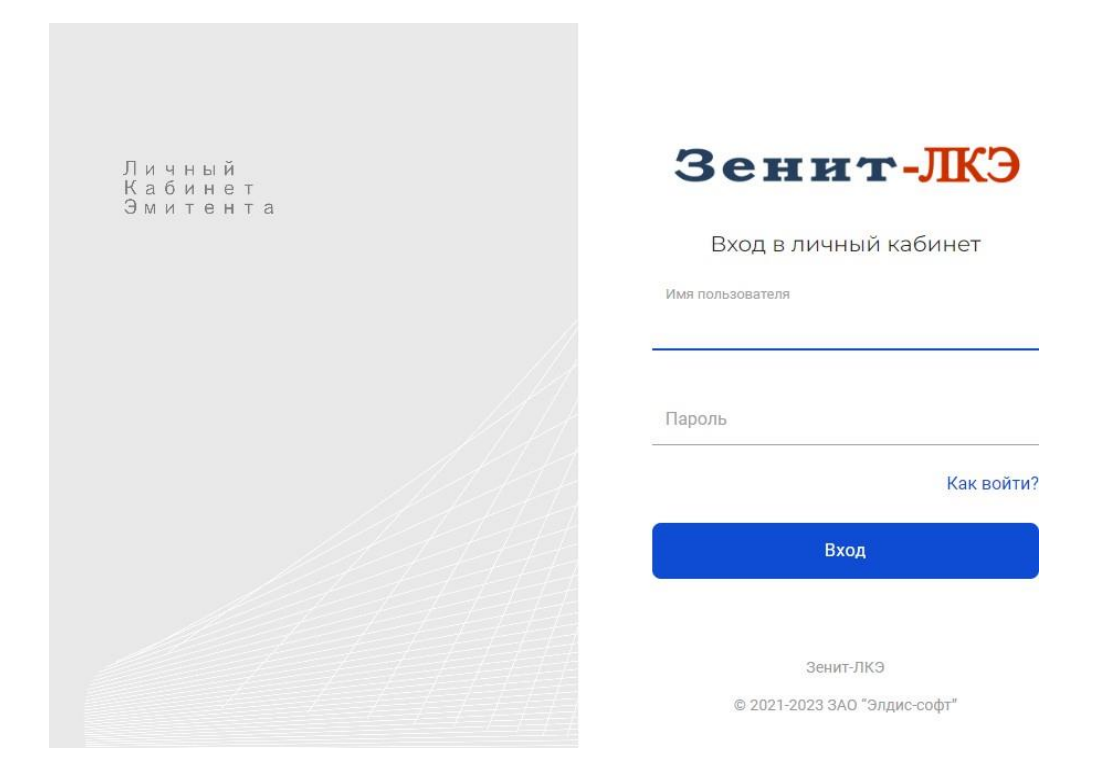

## 2. Вход в систему по логину и паролю

Доступ пользователя к личному кабинету эмитента предоставляется через обращение эмитента к регистратору посредством подачи заявления о предоставлении доступа к Сервису «Личный кабинет эмитента» (Зенит-ЛКЭ) (далее – заявление).

Регистратор вводит данные согласно заявлению в систему. Логином служит 10-значный номер мобильного телефона, указанный в заявлении о предоставлении доступа к Сервису.

Система автоматически направляет на указанный в заявлении адрес электронной почты письмо с ссылкой для установки пароля. Пользователь сам устанавливает пароль к своей учетной записи. Таким образом исключается возможность раскрытия информации о пароле пользователя третьим лицам со стороны работников регистратора.

Далее пользователь сможет использовать логин и установленный пароль для входа в систему. Представить эмитента после регистрации в системе ЛКЭ может осуществлять вход в ПО ЛКЭ через единый сервис идентификации и аутентификации (ЕСИА – ГосУслуги).

## 3. Описание пользовательского интерфейса

После входа в систему пользователь попадает в личный кабинет эмитента. В случае, если пользователь является уполномоченным представителем нескольких эмитентов, то для начала работы необходимо выбрать эмитента из списка доступных пользователю эмитентов.

| Архипов А. |
|------------|
|------------|

| Зыберит          | е эмитента |  |  |
|------------------|------------|--|--|
| ПАО <b>"</b> 30Ј | 1A"        |  |  |
| ΠΑΟ "ΜΕ          | ГАПОЛИС"   |  |  |
|                  |            |  |  |

```
Контакты и обратная связь
lke@reg.ru
+7 (999) 999-99-99
+7 (888) 888-88-88 доп. 8888
```

Если пользователю доступен только один эмитент, то он выбирается автоматически без участия пользователя.

На главной странице расположены элементы переключения разделов личного кабинета, список последних уведомлений и меню пользователя.

| Корпоративные<br>действия | Ценные бумаги                       | Анкета у регистратора | Документооборот | Профиль кабинета |
|---------------------------|-------------------------------------|-----------------------|-----------------|------------------|
| ведомления                |                                     |                       |                 | Все уведомления  |
| 16.01.24, 12:25           | В корпоративное действие внесены из | вменения              |                 | ~                |
|                           | В корпоративное действие внесены из | зменения              |                 | ~                |
| 16.01.24, 12:24           |                                     |                       |                 |                  |

Контакты и обратная свя: lki-tech@oboronregistr.ru 8(495)114-53-85 8(495)114-53-87

В личном кабинете доступны следующие разделы:

- уведомления;
- анкета у регистратора;
- ценные бумаги;
- корпоративные действия;
- документооборот.

При необходимости сменить эмитента выберите действие "Сменить эмитента" в меню пользователя:

|                   |                          |                       |         | Архипов А. | ×     |
|-------------------|--------------------------|-----------------------|---------|------------|-------|
| ΠΑΟ "ΜΕΓΑΠΟ       | ЛИС"                     | Сменить эмитента      |         |            |       |
| Корпоративные     | Ценные бумаги            | Анкета у регистратора | Запросы | Выйти      | •     |
|                   |                          |                       |         |            |       |
| /ведомления       |                          |                       |         | Все уведом | ления |
| • 08.06.23, 10:40 | Изменена анкета эмитента |                       |         |            | ~     |
|                   |                          |                       |         |            |       |

Также в меню пользователя расположен пункт выхода из программы.

## 4. Уведомления

В личном кабинете эмитента отображаются следующие уведомления:

- об изменении анкеты эмитента;

- об изменении данных о ценных бумагах и состоянии эмиссионного, лицевого/

казначейского счетов эмитента;

- о создании или изменении корпоративного действия;

- о получении ответа на запрос.

На главной странице отображены 3 последних уведомления. Для просмотра всех уведомлений воспользуйтесь переходом в раздел "Уведомления" по ссылке "Все уведомления" в правой верхней части списка уведомлений.

| = | ПАО "МЕГАПОЛИС"                                                                    |                                            | Архипов А     |
|---|------------------------------------------------------------------------------------|--------------------------------------------|---------------|
|   | <ul> <li>На главную</li> <li>Уведомлен</li> <li>Все</li> <li>Только нег</li> </ul> | ЛЯ                                         | Прочитать все |
|   | • 08.06.23, 10:40                                                                  | Изменена анкета эмитента                   | ~             |
|   | 08.06.23, 10:36                                                                    | Получен ответ на запрос                    | ~             |
|   | 07.06.23, 15:27                                                                    | Получен ответ на запрос                    | ~             |
|   | 07.06.23, 15:25                                                                    | Объявлено корпоративное действие           | ~             |
|   | 07.06.23, 15:23                                                                    | Объявлено корпоративное действие           | ~             |
|   | 07.06.23, 15:20                                                                    | Объявлено корпоративное действие           | ~             |
|   | 07.06.23, 12:15                                                                    | Изменен выпуск ЦБ                          | ~             |
|   | 07.06.23, 11:56                                                                    | Изменена анкета эмитента                   | ~             |
|   | 07.06.23, 10:25                                                                    | В корпоративное действие внесены изменения | ~             |

Непрочитанные уведомления выделены в списке жирным шрифтом. При первом нажатии на уведомление оно помечается прочитанным.

В верхней части списка слева расположен фильтр режима отображения уведомлений показывать все уведомления или только непрочитанные. По умолчанию показываются все уведомления.

Используя элемент "Прочитать все", расположенный в правой верхней части списка уведомлений, можно отметить все сообщения прочитанными.

Для просмотра подробной информации из уведомления необходимо нажать на него. Для удобства перехода в подробной информации размещена ссылка на раздел, к которому относится уведомление.

| ← На главную Увеломлен | PNI                                                                                                    |               |
|------------------------|----------------------------------------------------------------------------------------------------|---------------|
| С Все Только ни        | прочитанные                                                                                                    | Прочитать все |
| 08.06.23, 10:40        | Изменена анкета эмитента<br>Перейти к анкете эмитента                                                                      | ^             |
| 08.06.23, 10:36        | Получен ответ на запрос<br>Получен ответ на запрос "Уведомление о выполненной операции" от 08.06.2023<br>Перейти к запросу | ^             |
| 07.06.23, 15:27        | Получен ответ на запрос                                                                                                    | ~             |
| 07.06.23, 15:25        | Объявлено корпоративное действие                                                                                           | ~             |
| 07.06.23, 15:23        | Объявлено корпоративное действие                                                                                           | ~             |

## 5. Анкета у регистратора

Данные об анкете эмитента, имеющиеся у регистратора, находятся в соответствующем разделе. Помимо основных данных анкеты в ней также доступны данные о должностных и

| Анкета эмитента                               |                                                                                                    |               |
|-----------------------------------------------|----------------------------------------------------------------------------------------------------|---------------|
| Публичное акционерное общество                | "Мегаполис" Обно                                                                                                    | влено 08.06.2 |
| Сокращённое наименование                      | ПАО "МЕГАПОЛИС"                                                                                                    |               |
| огрн                                          | 4609873617482, 13.09.2011, Инспекция МНС России по Рогнединскому району Брянской области                                                  |               |
| Документ регистрации                          | Постановление КО 14351, 22.04.2004, Новосибирская городская регистрационная палата                                                        |               |
|                                               | ИНН: 5405105761, ОКВЭД: 15.61.2, 15.61.3, ОКПО: 00933631                                                                                  |               |
| Страна регистрации                            | Россия                                                                                                    |               |
| Адрес местонахождения                         | 630083, 54 обл Новосибирская Новосибирск Большевистская 135                                                                               |               |
| Почтовый адрес                                | 630083, 54 обл Новосибирская Новосибирск Большевистская 135                                                                               |               |
| Способ доставки корреспонденции               | Курьер                                                                                                    |               |
| Контакты                                      | тел.: 69-07-85, факс: 12-05-28, e-mail: adm@melkom.ru                                                                                     |               |
| Банковские реквизиты                          | СИБИРСКИЙ БАНК СБЕРБАНКА РФ г. НОВОСИБИРСК, ИНН 5405105762 БИК 045004641 к/с<br>3010181050000000641 Счёт получателя: 40702810644080101643 |               |
| Место ведения реестра Элдис-Соф<br>г.Новосиби | т<br>рск, ул.Ленина, 54                                                                                                    |               |
|                                               |                                                                                                    |               |

доверенных лицах, а также бенефициарах и выгодоприобретателях.

#### 6. Ценные бумаги

В разделе "Ценные бумаги" находится список ценных бумаг эмитента, действующих и недействующих в период ведения реестра регистратором, с указанием количества размещенных, неразмещенных ЦБ, а также ЦБ на лицевом/казначейском счете эмитента. При нажатии на ценную бумагу в списке отображаются подробные данные о ценной бумаге

#### и ее статус.

| = | ПАО "МЕГАПОЛИС"                                                                                                 |   |           |             |                       | Архипов А |
|---|----------------------------------------------------------------------------------------------------|---|-----------|-------------|-----------------------|-----------|
|   | ← На главную Ценные бумаги                                                                                      |   |           |             |                       |           |
|   | Наименование                                                                                                    |   | Размещено | Неразмещено | На казначейском счёте |           |
|   | Акция обыкновенная именная (вып.1)<br>№ 51-1-828 ISIN: RU000A0JMT02<br>Номинал: 1000 руб. Код НРД: RU000A0JMT02 | * | 30000     | 0           | 0                     |           |
|   | Акция обыкновенная именная (вып.7)<br>(Недействующая)<br>№ 69-1Г-59 Номинал: 1 руб.                             |   |           | -           | *                     |           |
|   | Акция обыкновенная именная (вып.10)                                                                             | Ŧ | 12000     | 3000        | 0                     |           |

## 7. Корпоративные действия

В разделе "Корпоративные действия" отображается список корпоративных действий эмитента, проводимых в системе ведения реестров. При нажатии на корпоративное действие в списке показываются подробности корпоративного действия.

| = | ПАО "МЕГАПОЛИС"             |                                                                                                    | О Архилов А. | ŝ |
|---|-----------------------------|----------------------------------------------------------------------------------------------------|--------------|---|
|   | На главную Корпорати период | ивные действия                                                                                                    |              |   |
|   | 15.09.23                    | Собрание акционеров (действующее)                                                                                                    | ~            |   |
|   | 13.08.23                    | Выкуп, приобретение ЦБ эмитентом, ст.72, 75 Действующее                                                                                                    |              |   |
|   | 01.08.23                    | Обязательный выкуп ЦБ по требованию владельца более 95% акций, ст.84.8 (Не утверждено)                                                                                                    |              |   |
|   | 21.07.23                    | Годовое общее собрание акционеров (Действующее)<br>Дата фиксации реестра: 01.06.2023; Форма проведения: Собрание;<br>Референс Регистратора/Референс НРД: 567456;<br>Окоичание заочного голосования: 12.07.2023 в 06.00 МСК;<br>Место проведения: Россия;<br>Начало регистрации: 21.07.2023 в 04:00 МСК; начало собрания: 21.07.2023 в 05:00 МСК;<br>Допускается электронное голосование через Зенит-ЛКИ;<br>Материалы Повестка дня | ^            |   |

## 8. Документооборот

В разделе "Документооборот" можно увидеть список исходящих документов, отправленных регистратору из личного кабинета эмитента, а также входящие документы от регистратора.

| 🔶 На главную |                                                               |                                    |                |
|--------------|---------------------------------------------------------------|------------------------------------|----------------|
| Документ     | гооборот                                                      |                                    |                |
| период 🗸     |                                                               |                                    | Човый документ |
| 18.10.23     | ⊅ Отчет о 5%                                                  | Отказ                              | ~              |
| 18.10.23     | ⊅ Отчет о 5%                                                  | Ответ получен                      | ~              |
| 18.10.23     | ↗ Отчет о 5%                                                  | Ответ получен                      | ~              |
| 18.10.23     | ⊅ Отчет о 5%                                                  | Ответ получен                      | ~              |
| 16.10.23     | ⊘ Отчет о 5%                                                  | Ответ получен                      | ~              |
| 16.10.23     | ⊘ Отчет о 5%                                                  | Ответ получен                      | ~              |
| 16.10.23     | ↗ Справка со счета эмитента                                   | Ответ получен                      | ~              |
| 22.08.23     | Список лиц, имеющих право на участие в общем собрании (Об)    | Ответ ожидаетс:<br><u>Отозвать</u> | A ~            |
| 21.08.23     | ↗ Список лиц, имеющих право на участие в общем собрании       | Ответ получен                      | ~              |
| 21.08.23     | Список лиц, имеющих право на участие в ОСА (Привил. и Обыкн.) | Ответ получен                      | ~              |
|              |                                                               |                                    |                |

Подробности о документе можно посмотреть, нажав на него в строчке списка. В подробной информации помимо регистрационных данных можно увидеть статус

документа, а также список входящих документов, ссылающихся на выбранный исходящий. Список документов можно отфильтровать по периоду создания, для этого нажмите на фильтр "Период" в верхней части списка запросов, укажите даты начала и конца периода и нажмите кнопку "Применить".

| = | ПАО "МЕГАПОЛИС"                                                                                                    |                | Архипов А.   |
|---|----------------------------------------------------------------------------------------------------|----------------|--------------|
|   | ← На главную                                                                                                    |                |              |
|   | Запросы                                                                                                    |                |              |
|   | (период ^)                                                                                                    | [              | Новый запрос |
|   | Начало периода 💼 Конец периода 💼                                                                                                    | 🛃 Отказ        | ~            |
|   | Очистить Применить                                                                                                    | 🛃 Ответ получе | H A          |
|   | №ИСХ-000003/23, по счёту - Эмиссионный счет, идентификатор операции №2023-июн-07/008, на 07.06.23<br>Параметры ответа: №2023-июн-08/008 от 08.06.23 |                |              |
|   |                                                                                                    |                |              |

## 9. Создание запроса отчета

Для создания запроса отчета (справки, списков и др.) выполните действие "Новый документ" в разделе "Документооборот". Во вкладке "Запрос отчета" выберите из списка разрешенных регистратором типов запросов нужный тип и заполните требуемые параметры запроса. Нажмите кнопку "Отправить", и после ввода корректного кода подтверждения (одноразовый цифровой код (комбинация цифр), присланного на номер мобильного телефона посредством SMS-сообщения, запрос будет отправлен регистратору.

| ~                                                                                            | - Назад                                               |
|----------------------------------------------------------------------------------------------|-------------------------------------------------------|
| _                                                                                            | Запрос отчёта Сообщение свободного формата            |
|                                                                                              | Выберите тип запроса *<br>Справка со счета эмитента - |
|                                                                                              | На дату                                               |
|                                                                                              | Тип счёта *                                           |
|                                                                                              | Казначейский счет эмитента                            |
|                                                                                              | Отправить                                             |
|                                                                                              |                                                       |
| Контакты и обратная связь<br>lki-tech@oboronregistr.ru<br>8(495)114-53-85<br>8(495)114-53-87 |                                                       |

Новый запрос появится в списке документов.

После того, как регистратор пришлет ответ на запрос, он будет добавлен к запросу. Ответ на запрос, а также его электронную подпись можно загрузить. Для этого нажмите на строчку с отчетом в списке документов и загрузите ответ или подпись к нему.

Если Вы нажили кнопку «ОТПРАВИТЬ», но не подтвердили направление запроса вводом кода подтверждения (засомневались в его правильности) сообщение не будет направлено регистратору

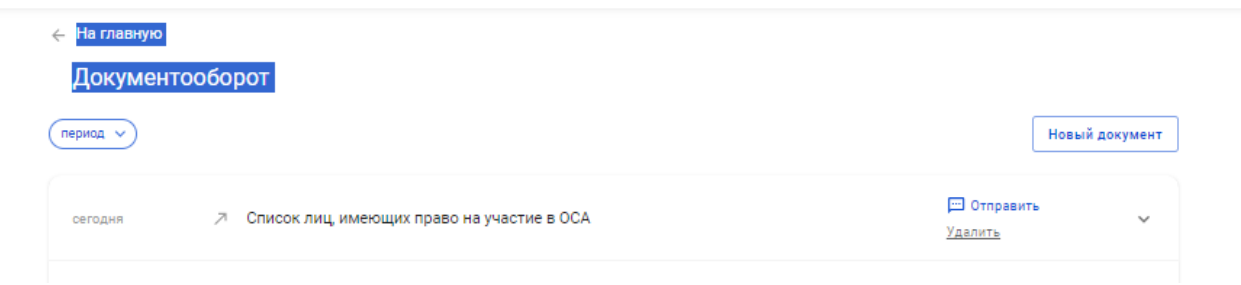

Запрос можно направить повторно или удалить его - необходимо выбрать действие (если этого не сделать следующий запрос отправить невозможно)

| ← На главную |                                                               |                                    |          |
|--------------|---------------------------------------------------------------|------------------------------------|----------|
| Документ     | гооборот                                                      |                                    |          |
| период 🗸     |                                                               | Новый                              | документ |
| 18.10.23     | ⊅ Отчет о 5%                                                  | Отказ                              | ~        |
| 18.10.23     | ⊿ Отчет о 5%                                                  | Ответ получен                      | ~        |
| 18.10.23     | ⊅ Отчет о 5%                                                  | Ответ получен                      | ~        |
| 18.10.23     | ⊘ Отчет о 5%                                                  | Ответ получен                      | ~        |
| 16.10.23     | ⊘ Отчет о 5%                                                  | Ответ получен                      | ~        |
| 16.10.23     | ⊘ Отчет о 5%                                                  | Ответ получен                      | ~        |
| 16.10.23     | Справка со счета эмитента                                     | Ответ получен                      | ~        |
| 22.08.23     | Список лиц, имеющих право на участие в общем собрании (Об)    | Ответ ожидается<br><u>Отозвать</u> | ~        |
| 21.08.23     | ↗ Список лиц, имеющих право на участие в общем собрании       | Ответ получен                      | ~        |
| 21.08.23     | Список лиц, имеющих право на участие в ОСА (Привил. и Обыкн.) | Ответ получен                      | ~        |
|              |                                                               |                                    |          |

## 10.Направление запросов, связанных с созывом общего собрания

Если необходимо получить список лиц, имеющих право голоса направьте распоряжение на проведение корпоративного действия (Раздел «Документооборот» создать «Новый документ» выбрать подраздел «Распоряжение на проведение корпоративного действия»):

← Назад

### Новый документ

|    | Запрос отчёта         | Сообщение свободного формата               | Распоряжение на проведение<br>корпоративного действия |
|----|-----------------------|--------------------------------------------|-------------------------------------------------------|
| Вы | берите тип корпоратив | зного действия *                           | *                                                     |
|    | Если нужное корпорати | BHOR JEWCTRUE OTCVTCTRVET B DEDEULE TO DOC |                                                       |

### Выберите тип корпоративного действия

| Запрос отчёта                                                               | Сообщение свободного формата                                               | Распоряжение на проведение<br>корпоративного действия |
|-----------------------------------------------------------------------------|----------------------------------------------------------------------------|-------------------------------------------------------|
| — Выберите тип корпоративного действи: Собрание                             | я*                                                                         | •                                                     |
| <ul> <li>Если нужное корпоративное<br/>можно отправить с помощья</li> </ul> | действие отсутствует в перечне, то расг<br>ю сообщения свободного формата. | оряжение на его проведение                            |
| Тип собрания *                                                              |                                                                            | •                                                     |
| Форма проведения *                                                          |                                                                            | •                                                     |
| Дата проведения *                                                           |                                                                            |                                                       |
| Дата фиксации списка *                                                      |                                                                            |                                                       |
| Голосуют акции *                                                            |                                                                            | •                                                     |
| Функции счетной комиссии осу<br>О Да<br>О Нет                               | ществляет регистратор? *                                                   |                                                       |
| Прикрепить материалы (в<br>Останование)                                     | в формате .zip)                                                            |                                                       |
| Оправить                                                                    |                                                                            |                                                       |

Заполните поля и нажмите кнопку «ОТПРАВИТЬ»

## Пример заполнения:

| — Назад                                                                  |                                                                                 |                                         |                     |
|--------------------------------------------------------------------------|---------------------------------------------------------------------------------|-----------------------------------------|---------------------|
| Новый документ                                                           |                                                                                 |                                         |                     |
| Запрос отчёта                                                            | Сообщение свободного формата                                                    | Распоряжение на пр<br>корпоративного де | оведение<br>:йствия |
| — Выберите тип корпоратияного дейсти<br>Собрание                         | ans *                                                                           |                                         | •                   |
| <ul> <li>Если нужное корпоративно<br/>можно отправить с помощ</li> </ul> | ое действие отсутствует в перечне, то рася<br>цью сообщения свободного формата. | оряжение на его проведе                 | ение                |
| Tup policy                                                               |                                                                                 |                                         |                     |
| Внеочередное                                                             |                                                                                 | •                                       |                     |
| <b>*</b> *                                                               |                                                                                 |                                         |                     |
| Заочное голосование                                                      |                                                                                 | •                                       |                     |
|                                                                          |                                                                                 |                                         |                     |
| 31.03.2025                                                               |                                                                                 |                                         |                     |
|                                                                          |                                                                                 |                                         |                     |
| 06.01.2025                                                               |                                                                                 |                                         |                     |
| - Голосуют акции *                                                       |                                                                                 |                                         |                     |
| Только обыкновенные                                                      |                                                                                 | Ŧ                                       |                     |
| Функции счетной комиссии ос<br>Да<br>Нет                                 | существляет регистратор?*                                                       |                                         |                     |
| 🔘 Прикрепить материалы                                                   | (в формате .zip)                                                                |                                         |                     |
| Отправить                                                                |                                                                                 |                                         |                     |

Направленное распоряжение зафиксируется в «Документообороте»

#### ← На главную

| Документо | ооборот                                                                                                    |                                                                 |                            |
|-----------|----------------------------------------------------------------------------------------------------|-----------------------------------------------------------------|----------------------------|
| период 🗸  |                                                                                                    | [                                                               | Новый документ             |
| сегодня   | Распоряжение на проведение собрания                                                                                                    | Отправлен<br><u>Отозвать</u>                                    | ^                          |
|           | Распоряжение №ИСХ-000001/25 на проведение внеочередного заочного голосования. Дата пр<br>голосованию: 06.03.25. В голосовании принимают участие обыкновенные акции. Функции счёт | оведения: 31.03.25, дата фиксал<br>ной комиссии осуществляет ре | ции списка к<br>гистратор. |

После отправки распоряжения о корпоративном действии (наличие данной информации у Регистратора можно проверить в разделе «Корпоративные действия») можно направлять Запросы на:

- Список лиц, имеющих право голоса при принятии решений общим собранием акционеров;

- Список номинальных держателей для исполнения обязанностей, предусмотренных ФЗ об АО и ФЗ о РЦБ;

- Список для направления бюллетеней для голосования лицам, зарегистрированным в реестре (п.2 ст. 50.1 ФЗ об АО, п. \_\_ ст. \_\_ Устава Общества);

- Список для направления сообщения лицам, зарегистрированным в реестре (п.2 ст. 52 ФЗ об АО, п.\_\_ ст. \_\_ Устава Общества);

- Список лиц, имеющих право голоса при принятии решений общим собранием акционеров для ознакомления.

В случае, если в обществе проводятся 2 собрания с одной датой фиксации при направлении запросов в поле «Комментарий» укажите дату собрания.

#### 11.Создание сообщения свободного формата

Для создания сообщения свободного формата выполните действие "Новый документ" в разделе "Документооборот". Во вкладке "Сообщение свободного формата" введите наименование документа, его текст. При необходимости прикрепите необходимый файл или архив с файлами. Нажмите кнопку "Отправить", и после ввода корректного кода подтверждения (одноразовый цифровой код (комбинация цифр), присланного на номер мобильного телефона посредством SMS-сообщения, сообщение будет отправлено регистратору.

| ювый до       | кумент             |              |  |  |
|---------------|--------------------|--------------|--|--|
| прос отчёта   | Сообщение свободі  | ного формата |  |  |
| Наименова     | IN6 *              |              |  |  |
| до 70 символо | , осталось — 70    |              |  |  |
| 🛛 Прикре      | ить файл до 20 МБ  |              |  |  |
| Сообщение     | *                  |              |  |  |
|               |                    |              |  |  |
|               |                    |              |  |  |
|               |                    |              |  |  |
|               | ов осталось - 1015 |              |  |  |

Новый документ появится в списке документов.

#### 12.Отзыв документа

При необходимости можно отозвать любой необработанный документ, который был ранее послан регистратору через Зенит-ЛКЭ. Для этого найдите нужный документ в списке документов и нажмите "Отозвать" в строчке с этим списком.

| период 🗸 |                                                            |                         | Новый документ |
|----------|------------------------------------------------------------|-------------------------|----------------|
| 18.10.23 | ↗ Отчет о 5%                                               | Отказ                   | ~              |
| 18.10.23 | ⊅ Отчет о 5%                                               | Ответ получе            | н ү            |
| 18.10.23 | ↗ Отчет о 5%                                               | Ответ получе            | н ∨            |
| 18.10.23 | ↗ Отчет о 5%                                               | Ответ получе            | н ∨            |
| 16.10.23 | ↗ Отчет о 5%                                               | Ответ получе            | н ∨            |
| 16.10.23 | ⊅ Отчет о 5%                                               | Ответ получе            | н ∨            |
| 16.10.23 | ↗ Справка со счета эмитента                                | Ответ получе            | н ү            |
| 22.08.23 | Список лиц, имеющих право на участие в общем собрании (Об) | Ответ ожида<br>Отозвать | ется 🗸         |
| 21.08.23 | Л Список лиц, имеющих право на участие в общем собрании    | Ответ получе            | н 🗸            |

В появившемся окне введите причину отзыва документа и нажмите кнопку "Отправить", и после ввода корректного кода подтверждения (одноразовый цифровой код (комбинация цифр), присланного на номер мобильного телефона посредством SMS-сообщения,

распоряжение на отзыв будет отправлено регистратору.

В списке документов появится новый документ - распоряжение на отзыв. Статус отзываемого документа также будет обновлен.